## Creating a Calendar Item in Outlook Desktop App and Outlook Web App: Best Practices and Common Mistakes

Learn how to create a calendar item in the Outlook Desktop App or the Outlook Web App without notifying the email sender or additional recipients by reviewing the following tutorials:

Outlook 2013 Desktop App – Create an appointment from an email message

Outlook Web App – Create a calendar item

## Avoiding Common Mistakes

It's easy to mistakenly click "Reply All" instead of "Reply" to an all-staff email. It's not as easy to recognize which method of creating a calendar item in Outlook results in sending the new calendar item back out to the sender and all recipients.

| Outlook Web App: Suggested Meetings App |  |
|-----------------------------------------|--|
|-----------------------------------------|--|

The Suggested Meetings App in Outlook Web App runs behind the scenes in the Outlook Web App of Office 365 and scans your incoming emails for possible meetings. It will turn a possible meeting into a clickable link. Clicking the link opens a small pane that reads, "We think we've found an event." Clicking "Schedule Event" will add the event to your calendar but it will also **send the event to the person who suggested the meeting and any other recipients from the original email**.

|                                                                                               | -              |
|-----------------------------------------------------------------------------------------------|----------------|
| /e think we've found an event                                                                 |                |
| a reminder, the next College Assembly will be held next Mor                                   | nday, February |
| When: 3:00 PM - 5:00 PM Monday, February 01, 2016<br>Who: Kratochvil, Bob , LMC ALL Employees |                |
| where: Enter location                                                                         |                |
| s event conflicts with another event on your schedule.                                        |                |

| Do this                                     | instead:                                                                                            |                                                            |                                                |                                                                                                    |
|---------------------------------------------|----------------------------------------------------------------------------------------------------|------------------------------------------------------------|------------------------------------------------|----------------------------------------------------------------------------------------------------|
| Create                                      | a new calendar item by se                                                                           | electing the                                               | New   Y                                        | option from the navigation bar and                                                                                               |
| avoid tł                                    | ne Suggested Meetings A                                                                             | op altogether.                                             |                                                |                                                                                                    |
| Or, if yc<br>"We thi<br>before a<br>attende | ou do use the Suggested N<br>ink we've found an event<br>adding the calendar item,<br>ee's inboxes. | Meetings App, so<br>" window. This a<br>, and it stops the | elect "Edit of<br>allows the u<br>e event from | details" instead of "Schedule Event" in the<br>user to delete any additional attendees<br>m reappearing in the sender's or other |
|                                             | Schevent                                                                                            |                                                            |                                                | Edit details                                                                                                    |
| <b>0</b> 5 (                                | Diputado, Courtney - Outlook - Google Chrome<br>https://outlook.office.com/owa/#viewm               | odel=IComposeCalendar                                      | ItemViewModelFi                                | actory&wid=87&ispopout=1                                                                                                    |
|                                             | 📨 Send  前 Discard 🕕 Attach 🔇                                                                        | Skype meeting 🗸 🛛 🌎 Ad                                     | dd-ins Charm 🗸                                 | Categorize V X                                                                                                    |
|                                             | Details                                                                                             |                                                            |                                                | People 👩 Scheduling assistant                                                                                                    |
|                                             | Event test email                                                                                    |                                                            |                                                | Add people +                                                                                                    |
|                                             | Add a location                                                                                      |                                                            | Add room                                       | DC Organizer                                                                                                    |
|                                             | Start                                                                                               |                                                            |                                                |                                                                                                    |
|                                             | Mon 3/7/2016                                                                                        | 3:00 PM 👻                                                  | All day                                        | Attendees                                                                                                    |
|                                             | End                                                                                                 | 5 00 DM                                                    | Private                                        | Sort by 🗸                                                                                                    |
|                                             | Mon 3///2016                                                                                        | 5:00 PM 👻                                                  |                                                | CD X X                                                                                                    |
|                                             | Repeat                                                                                              | Save to calendar                                           |                                                | New attendee                                                                                                    |
|                                             | Reminder                                                                                            | Show as                                                    | •                                              | CD New attendee                                                                                                    |
|                                             | 15 minutes                                                                                          | Busy                                                       | •                                              |                                                                                                    |
|                                             | Add an email reminder                                                                               |                                                            |                                                |                                                                                                    |
|                                             |                                                                                                    |                                                            |                                                | by clicking the "x" icon                                                                                                    |
|                                             | 🔊 🕝   В І <u>U</u> A <sup>*</sup> "А <u>А</u> *<br>The next college assembly is on Monday           | <u>A</u> :⊟ :≕ ≡← →≕<br>, March 7, from 3:00-5:00          | Ƴ                                              |                                                                                                    |
|                                             |                                                                                                    |                                                            |                                                |                                                                                                    |

| Outlook Desktop App: Meeting icon on the Home tab                                                                                                    |
|----------------------------------------------------------------------------------------------------|
| The Meeting icon allows users to create a meeting request from a selected email. This option wil create a new event on the user's calendar, and it will send a meeting invite to the sender and anyone else included in the original mail.                                                                                                    |
| Image: Send / RECEIVE   FOLDER   VIEW     Image: Send / RECEIVE   FOLDER   VIEW     Image: Send / RECEIVE   FOLDER   VIEW     Image: Send / Receive   Image: Send / Receive   Image: Send / Receive   Image: Send / Receive     New   New   New   Delete   Image: Send / Receive   Image: Send / Receive     New   Delete   Reply   Forward   Image: More *   Image: Send / Receive     New   Delete   Respond   Quick Steps                                                                                                    |
| Favorites Search Current Mailbo Create a meeting request from this                                                                                                    |
| Clutter 83 All Unread e-mail. west ↓                                                                                                    |
| Do this instead:<br>In Outlook, appointments aren't the same as meetings. Appointments are activities that you schedule<br>in your calendar that don't involve inviting other people or reserving resources, such as a conference<br>room or equipment.<br>Mail Calendar People Tasks •••                                                                                                    |
| • In a <b>Calendar</b> folder, choose <b>New Appointment</b> . You can also right-click a time block in your calendar grid, and then choose <b>New Appointment</b> .                                                                                                    |
| FILE   HOME   SEND / RECEIVE   FOLDER   VIEW     Normalized   Normalized   Normalized   Normalized   Normalized   Normalized     Normalized   Normalized   Normalized   Normalized   Normalized   Normalized     Normalized   Normalized   Normalized   Normalized   Normalized   Normalized     Normalized   Normalized   Normalized   Normalized   Normalized   Normalized     New   Normalized   Normalized   Normalized   Normalized   Normalized   Normalized     New   Normalized   Normalized   Normalized   Normalized   Normalized   Normalized     New   Normalized   Normalized   Normalized   Normalized   Normalized     New   Normalized   Normalized   Normalized   Normalized   Normalized     New   Normalized   Normalized   Normalized   Normalized   Normalized     Normalized   Normalized   Normalized   Normalized   Normalized   Normalized     Normalized   Normalized   Normalized   Normalized   Normalized |
| Keyboard shortcut: To create an appointment, press Ctrl+Shift+A.                                                                                                    |
| You can also create an appointment directly from an email message ( <u>source</u> )                                                                                                    |
| 1. Click on the message you wish to associate with an appointment/event.                                                                                                    |

2. Holding down the left mouse button, drag the message to **Calendar** in the lower left-hand corner of the email client. Once you have the mouse hovered over **Calendar**, release the left mouse button.

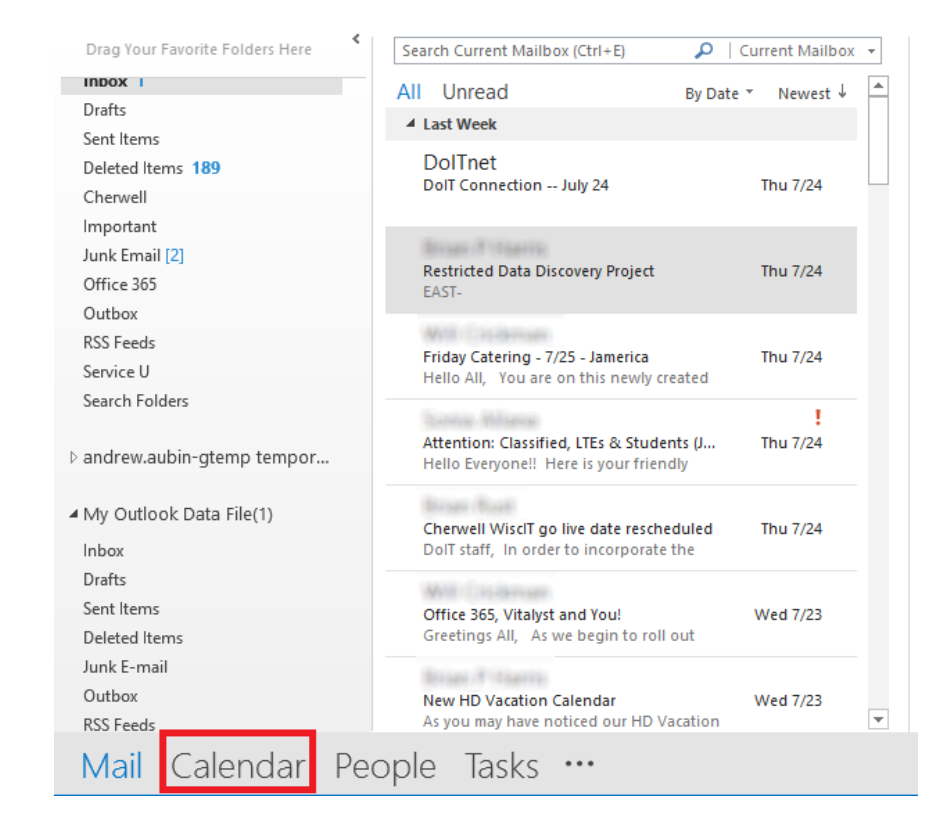

3. This will open up the Appointment window. You can now customize the date, time, and location of the event. When finished, click **Save & Close** in the upper left-hand corner of the window.

| ave & Delete  | EQ,                               | Appointment | Scheduling | Lync                    | Meeting       | Invite    |  |  |
|---------------|-----------------------------------|-------------|------------|-------------------------|---------------|-----------|--|--|
| Close         |                                   |             | Assistant  | Meeting                 | Notes         | Attendees |  |  |
| Actions       |                                   | Show        |            | Lync Meeting            | Meeting Notes | Attendees |  |  |
| Subject Res   | Restricted Data Discovery Project |             |            |                         |               |           |  |  |
| location Uni  | Union South                       |             |            |                         |               |           |  |  |
| Start time Mo | Mon 7/28/2014                     |             |            | 3:00 PM - All day event |               |           |  |  |
| End time Mo   | Mon 7/28/2014                     |             | 3:30 PM    | -                       |               |           |  |  |

4.